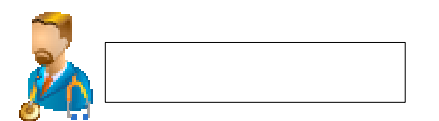

#### 1. Sala Digital de Consulta.

Cuando accedemos a la Sala Digital de Consultas, aparece un árbol de unidades funcionales para seleccionar aquélla cuyas citas queremos consultar.

| 📡 Vista por Consultas (Agendas)                                                          |                                 |  |  |  |  |
|------------------------------------------------------------------------------------------|---------------------------------|--|--|--|--|
| Þ Todas las Unidades Funcionales<br>∯ Þ Cardiologia UGC<br>⊡ Þ Obstetricia Y Ginecologia | Vista por Consultas (Agendas) 🔻 |  |  |  |  |

Para cada unidad funcional, aparece un símbolo<sup>①</sup>. Si pulsamos sobre éste, aparecerá el listado de agendas asociadas a dicha unidad funcional. Pulsando sobre la agenda que queramos visualizar podremos ver el listado de consultas para el día seleccionado.

| 📡 Citas de la Consulta en el día 31/10/2014                              |                |                     |       |              |          |                      |  |  |
|--------------------------------------------------------------------------|----------------|---------------------|-------|--------------|----------|----------------------|--|--|
| Fecha de consulta:                                                       |                |                     |       |              |          |                      |  |  |
| Para el día: 31/10/2014 🔠 Mostrar                                        |                |                     |       |              |          |                      |  |  |
| CONSULTA Pruebas estres (1 cita)                                         |                |                     |       |              |          |                      |  |  |
| Acude                                                                    | Es<br>No Acude | itado cita<br>Otros | Hora  | NUHSA        | Episodio | Paciente             |  |  |
| 0                                                                        | 0              | •                   | 12:15 | AN1389341720 | 1540     | NOTOCAR, USUARIOANES |  |  |
| Citas atendidas: 0 Citas pendientes: 1<br>Citar pacientes imprevistos: 🍣 |                |                     |       |              |          |                      |  |  |
| Resumen                                                                  |                |                     |       |              |          |                      |  |  |
| Total citas: 1 Citas atendidas: 0 Citas pendientes: 1                    |                |                     |       |              |          |                      |  |  |
|                                                                          |                |                     |       |              |          |                      |  |  |
| Modo visual                                                              |                |                     |       |              |          |                      |  |  |

Se desplegarán las citas que existen para esa agenda. Pulsando sobre cada uno de los pacientes accederemos en su historia digital.

#### 2. Crear Hoja Anamnesis.

El usuario pincha sobre el episodio de consulta y se dirige al menú "crear".

| Estación Clínica                                           | 🔄 Modificar 📎 Anexar ( Cri | ear 🔍 Visualizar 🔎 Buscador Estudios 🚞 Alertas |
|------------------------------------------------------------|----------------------------|------------------------------------------------|
| Vista por Hospitales                                       | ~                          |                                                |
| 4                                                          | Detalle de la              | Historia 🛛 😹 🔍 🖉                               |
| ANDALUZ ANDALUZ, PACIENTE - AN000000012                    |                            |                                                |
| 🖹 📼 Información de Datos Clínicos Generales                | Estado:                    | -                                              |
| Antecedentes                                               | NHC:                       | 123456                                         |
| Alergias                                                   | NUHSA:                     | AN000000012                                    |
| Contraindicaciones                                         | No de la Seguridad Social: | 41/1084351404                                  |
| * Problemas                                                | Nombre y Apellidos:        | PACIENTE ANDALUZ ANDALUZ                       |
| Prescripción en receta                                     | N.I.F.:                    | 12345678K                                      |
| A.H. Virgen del Rocio                                      | Fecha de Nacimiento:       | 17/10/2002                                     |
| 🖲 🦕 30/11/2012 / H / Obstetricia (Centro Virgen del Rocio) | Dirección:                 | C/ Guadarrama 12                               |
| 🗄 🧰 12/05/2010 / H / Obstetricia (Centro Virgen del Rocio) | Código Postal:             | 11650                                          |
| 🖳 🗀 24/05/2010 / C / Obstetricia (Centro Virgen del Rocio) | Localidad:                 | Villamartín                                    |
| 30/08/2009 / C / Obstetricia (Centro Virgen del Rocio)     | Provincia:                 | Cádiz                                          |
| 30/08/2008 / C / Obstetricia (Centro Virgen dei Rocio)     | Teléfono:                  |                                                |
| i intormación sin episodio asociado                        | Médico de Familia:         |                                                |
|                                                            | Centro de Salud Asociado:  |                                                |
|                                                            | Observaciones:             |                                                |

Pulsando sobre "Crear" se desplegará un listado de opciones, de entre las cuales se elegirá "Hoja de Anamnesis.

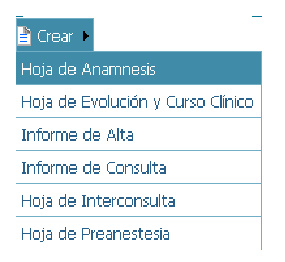

Al pulsar sobre esta opción se abrirá el formulario de dicha hoja para ser completado y almacenado.

Una vez guardado la hoja como definitiva se mostrará una ventana con las siguientes opciones:

• <u>Cerrar episodio:</u> Al seleccionar esta opción y pulsar aceptar se generará un <u>informe de</u> <u>alta de consulta</u>.

• <u>Crear Informe de Consulta</u>: Al seleccionar esta opción y pulsar aceptar se generará un informe de consulta. No es aconsejable esta opción, ya que utilizaremos la Hoja Evolución y Curso Clínico explicada más abajo.

• <u>Cancelar</u>: Al seleccionar esta opción se cerrará la ventana sin realizar ninguna operación.

#### 3. Crear Hoja Evolución y Curso Clínico.

El usuario pincha sobre el episodio de consulta y se dirige al menú "crear". Pulsando sobre "Crear" se desplegará un listado de opciones, de entre las cuales se elegirá "Hoja de Evolución y Curso Clínico".

| Estación Clínica                                                                                         | 31/10/2014 / C / Anestesi 🔟 [+] |         |                                                    |                                    |
|----------------------------------------------------------------------------------------------------|---------------------------------|---------|----------------------------------------------------|------------------------------------|
| Vista por Hospitales                                                                                     |                                 | Crear 🕨 | 🖹 Crear 🕨 🧕 Visualizar 🧬 Prescripción 🛛 Citar 🛛 Re | egistro de demanda                 |
|                                                                                                    |                                 |         | Hoja de Evolución y Curso Clínico                  |                                    |
|                                                                                                    |                                 |         | Informe de Alta                                    |                                    |
| WINDER, USUARIOANES AN1389341720                                                                         |                                 |         |                                                    |                                    |
| Información de Datos Clínicos Generales                                                                  |                                 | NHC:    | Informe de Consulta                                |                                    |
| Antecedentes                                                                                             |                                 | NUH     | Consulta de la Unidad de Dolor                     |                                    |
|                                                                                                    |                                 | Nº E    | Hairda Branoutari                                  | -                                  |
|                                                                                                    |                                 | Fech    |                                                    |                                    |
|                                                                                                    |                                 | Unida   | Hoja Anestesia Fuera de Quirófano                  | acion (Hospital General de Málaga) |
| Prescripción en receta                                                                                   |                                 | Fech    | Hoia de Analgesia Epidural Para El Parto           |                                    |
| 🗆 😂 A.H. Carlos Haya                                                                                     |                                 | Hote    |                                                    |                                    |
| 🖻 😁 07/11/2014 / M / Hospital De Dia Oncologico (Hospi                                                   | spi                             | Dest    | Hoja de Anamnesis de Consulta de Lesion Medular    |                                    |
| 🗄 🧰 Sucesivas sesiones                                                                                   |                                 | Unida   | Hoja de Anamnesis de Dolor Agudo                   | acion (Hospital General de Málaga) |
| 🖹 📛 Traslados                                                                                            |                                 | Tipo    | Hoia de Anamnesis de Lesión Medular                |                                    |
| □ Traslado Hospital De Dia Oncologico (Hospital<br>□ - 31/10/2014 / C / Anestesiologia Y Reanimacion (Ho |                                 | Médi    |                                                    |                                    |
|                                                                                                    |                                 | Cent    | Hoja de Evolución de Consulta de Lesión Medular    |                                    |
| 🖳 🧷 Prescripción Farmacéutica                                                                            |                                 | Diag    | Hoja de Evolución de Dolor Agudo                   |                                    |
| 🗄 🧰 Sucesivas consultas                                                                                  |                                 | Proce   | tinin de Fredrición de Lación Stadulas             |                                    |
| 📮 📛 Hojas Básicas                                                                                        |                                 | GRD     | Hoja de Evolución de Lesión Medular                |                                    |
| 🔜 Hoja de Anamnesis 10/11/2014                                                                           |                                 |         |                                                    |                                    |
| <sup>⊟</sup> -                                                                                           |                                 |         |                                                    |                                    |
|                                                                                                    |                                 |         |                                                    |                                    |
|                                                                                                    |                                 |         |                                                    |                                    |

Al pulsar sobre esta opción se abrirá el formulario de dicha hoja para ser completado y almacenado. Tendremos una única hoja de evolución asociada al ciclo de consultas dónde se irán rellenando cada una de las consultas que tenga el paciente.

El episodio de Consulta permanecerá abierto mientras no tenga creado un Informe de Alta de Consulta, desde donde se cerrará el ciclo de consulta.

### 4. **Crear Informe de Alta de Consulta.**

El usuario pincha sobre el episodio de consulta y se dirige al menú "crear". Pulsando sobre "Crear" se desplegará un listado de opciones, de entre las cuales se elegirá "Informe de Alta".

| Estación Clínica                                       | 31/10/2014 / C / Anestesi 🔟 [+] |                                                   |                                    |  |  |
|--------------------------------------------------------|---------------------------------|---------------------------------------------------|------------------------------------|--|--|
| Vista por Hospitales                                   | 🖹 Crear 🕨                       | 🖹 Crear 🕨 🧕 Visualizar 🍠 Prescripción 🛛 Citar 🛛 R | egistro de demanda                 |  |  |
|                                                        |                                 | Hoja de Evolución y Curso Clínico                 |                                    |  |  |
| B-0                                                    |                                 | Informe de Alta                                   |                                    |  |  |
| NOTOCAR , USUARIOANES - AN1389341720                   |                                 | Informo do Consulta                               |                                    |  |  |
| Información de Datos Clínicos Generales                | NHC:                            | Informe de Conscita                               | -                                  |  |  |
| Antecedentes                                           | NUHS                            | Consulta de la Unidad de Dolor                    |                                    |  |  |
| Alergias                                               | Nº Ep                           | Hoja de Preanestesia                              |                                    |  |  |
| Problemas                                              | Unid                            | Hoia Anestesia Euera de Quirófano                 | acion (Hospital General de Málaga) |  |  |
| Prescripción en receta                                 |                                 | Unio de Anglessia Caidenal Dans El Dante          |                                    |  |  |
| A H Carlos Hava                                        | Motiv                           | Ruja de Allaigesia Epidulai Pala El Palto         |                                    |  |  |
| 🗄 😑 07/11/2014 / M / Hospital De Dia Oncologico (Hospi | Desti                           | Hoja de Anamnesis de Consulta de Lesion Medular   |                                    |  |  |
| 🗉 🖨 Sucesivas sesiones                                 | Unicla                          | Hoja de Anamnesis de Dolor Agudo                  | acion (Hospital General de Málaga) |  |  |
| 🖹 🖨 Traslados                                          | Tipo                            | Hoia de Anamnesis de Lesión Medular               |                                    |  |  |
| 🔲 Traslado Hospital De Dia Oncologico (Hospital        | Médi                            | Huja de Ananinesis de Lesion Meddial              |                                    |  |  |
| 🖹 🔂 31/10/2014 / C / Anestesiologia Y Reanimacion (Ho  | Cent                            | Hoja de Evolución de Consulta de Lesión Medular   |                                    |  |  |
| 🖳 🍼 Prescripción Farmacéutica                          | Diagi                           | Hoja de Evolución de Dolor Agudo                  |                                    |  |  |
| 🗉 🛄 Sucesivas consultas                                | Proce                           | Hoia de Evolución de Leción Medular               |                                    |  |  |
| 🗏 📛 Hojas Básicas                                      | GRD:                            | noja de Evolución de Ecsión nedular               |                                    |  |  |
| 🔲 Hoja de Ananmesis 10/11/2014                         |                                 |                                                   |                                    |  |  |
| Hojas Especiales                                       |                                 |                                                   |                                    |  |  |
| 🖽 🛄 Hojas de Preanestesia                              |                                 |                                                   |                                    |  |  |
|                                                        |                                 |                                                   |                                    |  |  |

Al pulsar sobre esta opción se abrirá una ventana para poder recuperar datos de la hoja de anamnesis, informe de consulta y/o evolución.

Una vez seleccionada la opción se abrirá el formulario de dicho informe con la información recuperada para ser completado y almacenado.

Si guardamos definitivo el Informe de Alta de Consulta se cerrará el ciclo de Consultas.

# PREGUNTAS FRECUENTES.

# • ¿Qué ocurre en las Consultas Sucesivas?

Lo explicado anteriormente ocurre en el caso de una Primera Consulta, es decir, el paciente no tiene ni Hoja de Anamnesis ni Hoja de Evolución y Curso Clínico.

Si es una Consulta Sucesiva, ya debería tener creada una Hoja de Anamnesis y una Hoja de Evolución y Curso Clínico, la cual modificaremos añadiendo una nueva Evolución.

# • Informe de Consulta.

Existe la opción de crear un Informe de Consulta, pero se recomienda pasar consulta mediante la Hoja de Evolución y Curso Clínico.

• Diagrama de Ciclo de Consulta Normal.

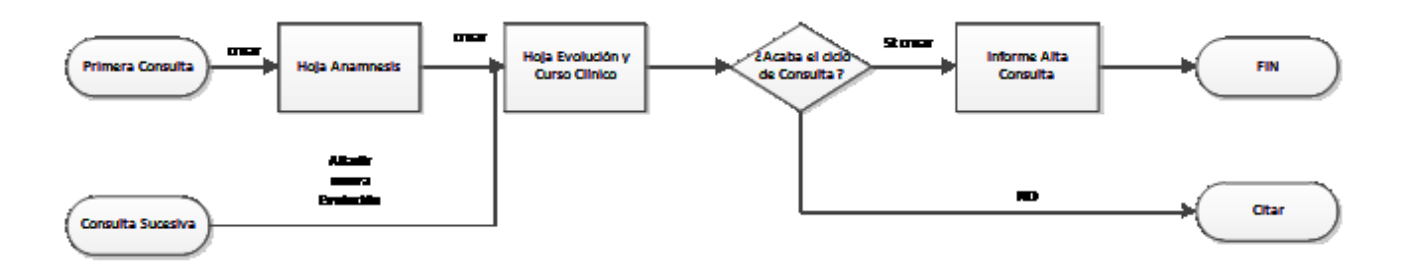